## User Manual Haryana Newborn Birth Defect Portal

### Enter the url in your browser

# http://117.240.196.238:28/

#### 1. Hover on Login and Click on District Level User

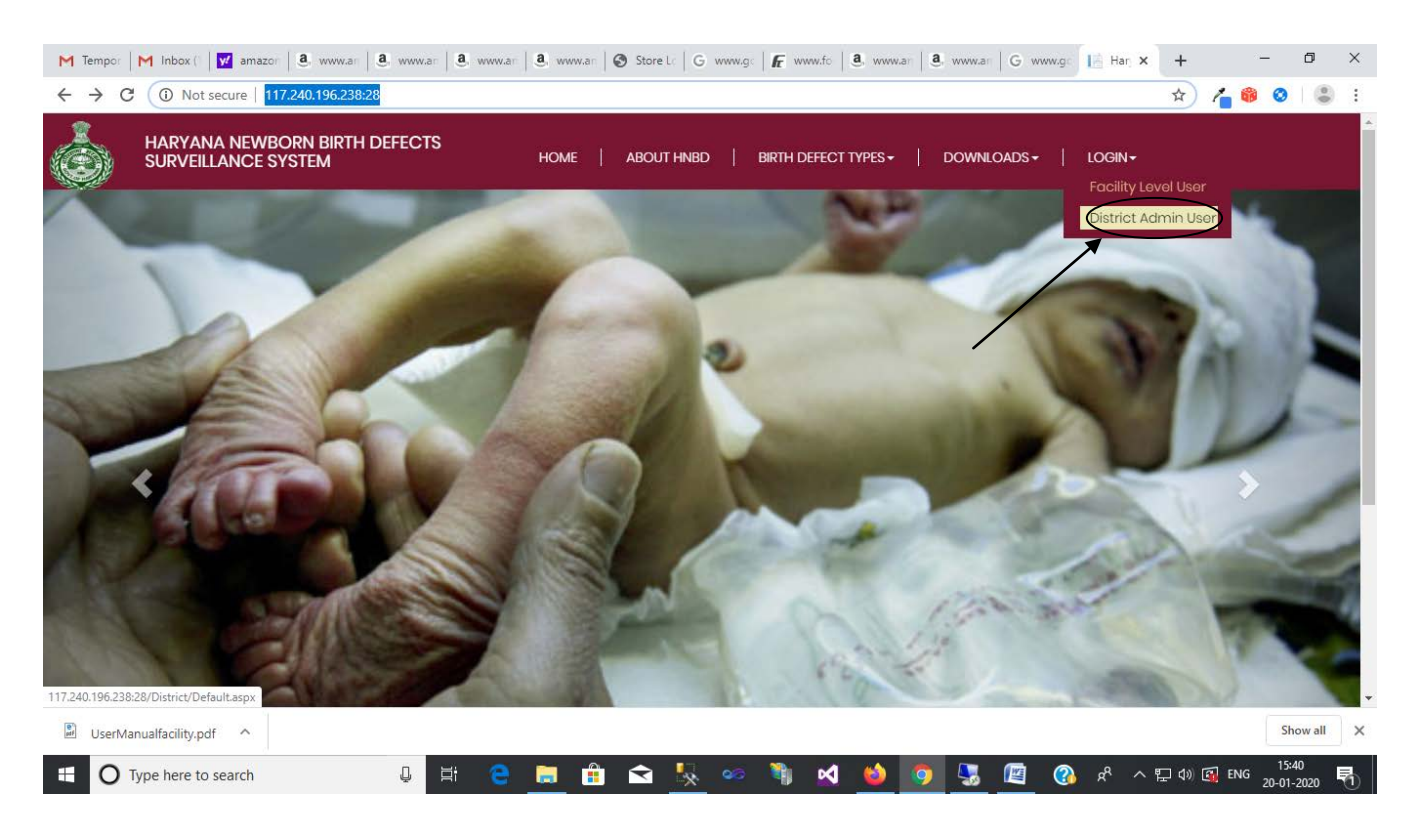

- 2. Enter Email id as user id.
- 3. Enter password and click on Login.

| Ŵ | District Admin Login |     |
|---|----------------------|-----|
|   | dhs.csamb@hry.nic.in |     |
|   | SIGN-IN              |     |
|   | _                    | She |

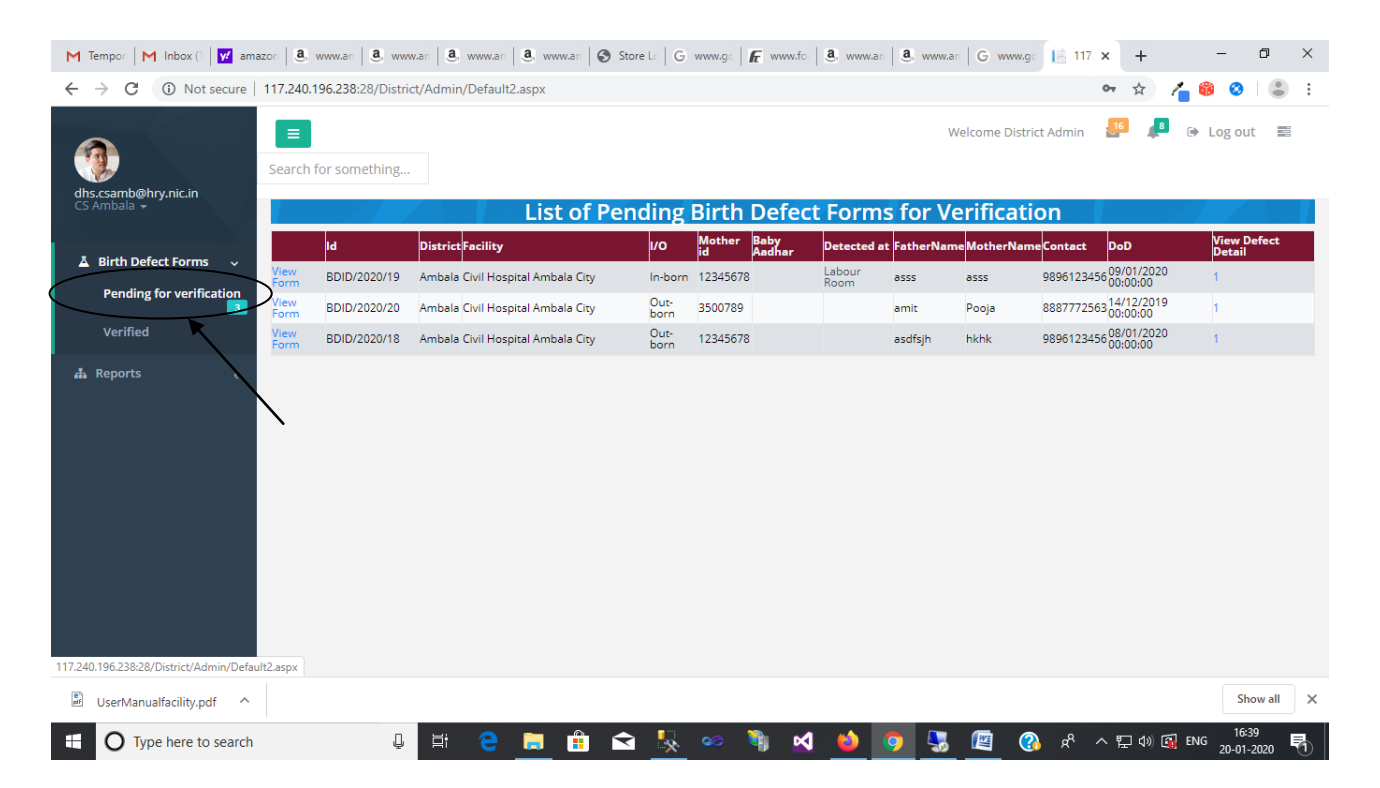

#### 4. After successful login user can see the Welcome Screen as shown below:-

#### 5. Click on the View form to view for Birth Defect Form as shown below:-

| M Tempor M Inbox (1 📝 amazon 🥘 🗴    | www.an   🖲 www    | v.an 🛛 🧕, www.an 🗍 🙆, www.an 🗍 🕥  | Store Lo G   | www.go   🜈 www.          | fo   <b>a</b> , www.a | m <b>a</b> , www.an | G www.g    | go 📔 117. : | × +                              | – 0 ×                 |
|-------------------------------------|-------------------|-----------------------------------|--------------|--------------------------|-----------------------|---------------------|------------|-------------|----------------------------------|-----------------------|
| ← → C ③ Not secure   117.240.1      | 96.238:28/Distrie | :t/Admin/Default2.aspx            |              |                          |                       |                     |            |             | on 🛧 👗                           | 👂 🔕 :                 |
| dhs.csamb@hry.nic.in<br>CS Ambala → | or something      | List of Po                        | ending       | Birth Defe               | ect Form              | w<br>ns for Ve      | erificat   | rict Admin  | <b></b> 🔎 📦                      | Log out 😑             |
|                                     | ld                | District Facility                 | ı/o          | Mother Baby<br>id Aadhar | Detected              | at FatherNam        | eMotherNan | neContact   | DoD                              | View Defect<br>Detail |
| Birth Defect Forms                  | BDID/2020/19      | Ambala Civil Hospital Ambala City | In-bor       | n 12345678               | Labour<br>Room        | asss                | asss       | 9896123456  | 6 09/01/2020<br>00:00:00         | 1                     |
| Pending for verification            | BDID/2020/20      | Ambala Civil Hospital Ambala City | Out-<br>born | 3500789                  |                       | amit                | Pooja      | 888777256   | 3 <sup>14/12/2019</sup> 00:00:00 | 1                     |
| Verified Viev<br>Form               | BDID/2020/18      | Ambala Civil Hospital Ambala City | Out-<br>born | 12345678                 |                       | asdfsjh             | hkhk       | 9896123456  | 6 08/01/2020<br>00:00:00         | 1                     |
| Reports  C                          |                   |                                   |              |                          |                       |                     |            |             |                                  |                       |
| Ucort Appualfacility adf            |                   |                                   |              |                          |                       |                     |            |             |                                  | Show all X            |
| Type here to search                 | L                 | H 🔁 📄 🛱                           | <b>\</b>     | so 🐧 🛛                   | x1 📫                  | 0                   |            | °} 8° ∕     | 、 🖫 🕼 🚮 ENG                      | 16:39                 |

| 4 1                   | of 1                                                        |                                                                                                    | 4                               |                                  |                    | Find                       | Next            | <b>.</b>             | ۲                |        |        |           |        |                  |          |
|-----------------------|-------------------------------------------------------------|----------------------------------------------------------------------------------------------------|---------------------------------|----------------------------------|--------------------|----------------------------|-----------------|----------------------|------------------|--------|--------|-----------|--------|------------------|----------|
|                       |                                                             | Haryan                                                                                                    | a Birth D                       | efect Surveills<br>Civil Hospits | ance Re<br>al Amba | sporting P<br>ala City, Ar | Form N<br>mbala | o. 9010/2            | 020/20           | 0      |        |           |        |                  |          |
| inbom/                | nbom/Outborn Out-born Mother's 3500789 Newborn Aadhar       |                                                                                                    |                                 |                                  |                    |                            |                 |                      |                  |        |        |           |        |                  |          |
|                       | _                                                           |                                                                                                    | UHC                             |                                  |                    | -                          | _               | _                    | -                | _      |        |           |        |                  |          |
|                       |                                                             | 1.                                                                                                    | Basic                           | Informa                          | tion               |                            |                 |                      |                  |        |        |           |        |                  |          |
| Father'<br>Name       | s a                                                         | mit                                                                                                    | Mot                             | her Name                         | Pooj               | 1                          | Bab<br>Enn      | y Aadha<br>oiment id | r                |        |        |           |        |                  |          |
| Addres                | s N<br>C                                                    | laraingarh,<br>Ambala<br>Santt,Ambala                                                                                                    | Con                             | tact No.                         | 888                | 772563                     | B Dati<br>Deli  | e of<br>ivery        |                  |        | 14 De  | cember    | , 2019 |                  |          |
| Mode o<br>Deliver     | y A                                                         | accum<br>ssisted<br>lelivery                                                                                                    | Plua                            | urity                            | Singl              | 8                          | Ges             | itation Ag           | ga 3             | 14 W   | ooks & | 34 Days   | 1      |                  |          |
| Sex                   | N                                                           | Aale                                                                                                    | Bab                             | y's Weight                       | 3500               | gms                        | Hea             | id<br>umferen        | ce 5             | i.6 ar | n      |           |        |                  |          |
| Mother                | 's age                                                      |                                                                                                    | 32 Out                          | eme                              | Alive              |                            | Pan<br>Con      | ental<br>Isanguini   | ity <sup>Y</sup> | es.    |        |           |        |                  |          |
|                       |                                                             | 2                                                                                                    | Histo                           | ry Of Bir                        | th D               | efects                     |                 |                      |                  |        |        |           |        |                  |          |
| Previo                | us Terminatio                                               | on of Pregnancy                                                                                                    | for llith                       | Defects                          |                    |                            |                 |                      | No               |        |        |           |        |                  |          |
| Previo                | as Stillbirth                                               |                                                                                                    |                                 |                                  |                    |                            |                 |                      | No               |        |        |           |        |                  |          |
| Previo                | us Spontaneo                                                | sus Abortion(s)                                                                                                    |                                 |                                  |                    |                            |                 |                      | No               |        |        |           |        |                  |          |
| Hinh D                | befact in Prev                                              | vious Live Birth                                                                                                    |                                 |                                  |                    |                            |                 |                      | No               |        |        |           |        |                  |          |
| Iron/Fe               | slic Acid* (d                                               | uring progancy/)                                                                                                    | pre-conce                       | ption)                           |                    |                            |                 |                      | No               |        |        |           |        |                  |          |
| Wheth                 | er any religio                                              | succedation and the succession of the succession of the succession | ine taken                       |                                  |                    |                            |                 |                      | No               |        |        |           |        |                  |          |
|                       |                                                             |                                                                                                    |                                 | 3.                               | Birt               | h Defe                     | ect D           | etail                |                  |        |        |           |        |                  |          |
| Sno (                 | Category                                                    | V Defect<br>Name                                                                                                    | t                               | Defect<br>Descript               | tion               | Code                       | Rep<br>Dati     | orting<br>e          | pic              | 1      | pic2   | pic3      | pic4   | Confin<br>/Possi | n<br>bik |
|                       | Congenital<br>malformati<br>of the<br>respiratory<br>system | ons malform<br>of trach<br>bronch                                                                                                    | ital<br>nations<br>ea and<br>is | fsdfsdfds                        |                    |                            | 15 1            | lanuary,<br>2020     | 6                | J      |        |           |        | Confirm          | d        |
| 4. A                  | ddition                                                     | al Informa                                                                                                    | tion /                          | Investiga                        | tion               | if any                     |                 |                      |                  |        |        |           |        |                  |          |
| Indicate              | what texts h                                                | ave been perfor                                                                                                    | ned for th                      | ie foetus/ haby                  | y.                 |                            |                 |                      |                  |        |        |           |        |                  |          |
| Chrom                 | osomal Analy                                                | osis (Karyotype)                                                                                                    | )                               |                                  |                    |                            |                 | No                   |                  |        |        |           |        |                  |          |
| Infanto               | gram / Haby                                                 | gram                                                                                                    |                                 |                                  |                    |                            |                 | No                   |                  |        |        |           |        |                  |          |
| 2-D Ec                | ho                                                          |                                                                                                    |                                 |                                  |                    |                            |                 | No                   |                  |        |        |           |        |                  |          |
| Ultrase               | and Abdome                                                  | n                                                                                                    |                                 |                                  |                    |                            |                 | Yes                  |                  |        |        |           |        |                  |          |
| limin M               | 1RI                                                         |                                                                                                    |                                 |                                  |                    |                            |                 | Yes                  |                  |        |        |           |        |                  |          |
| if any of<br>investig | ther<br>jation                                              |                                                                                                    |                                 |                                  |                    |                            |                 |                      |                  |        |        |           |        |                  |          |
|                       |                                                             |                                                                                                    | For Ou                          | tborn babi                       | es (or             | nly)                       |                 |                      |                  |        |        |           |        |                  |          |
| Deliver               | y attended                                                  | by                                                                                                    | Doctor                          |                                  |                    | Admissi                    | ion di          | ate                  |                  |        | 15 Ja  | anuary, 2 | 2020   |                  |          |
|                       | f Dalluana                                                  |                                                                                                    | C                               | ment Fault                       | b.                 |                            |                 |                      |                  | +      |        |           |        |                  |          |

6. Below shown birth defect form will be shown which may be printed or exported to pdf.

| 7. | For verify | ing the | defect | user will | click on   | view | defect | details:- |
|----|------------|---------|--------|-----------|------------|------|--------|-----------|
|    | 101 1011   |         | 461666 |           | 011011 011 |      | 461666 | accanor   |

| M Tempor   M Inbox () 🗹 amazor   3. www.ar   3. www.a |              |               |                            |         |              |              |                |                |             |               |                     |                                     |                  |             |   |
|----------------------------------------------------------------------------------------------------|--------------|---------------|----------------------------|---------|--------------|--------------|----------------|----------------|-------------|---------------|---------------------|-------------------------------------|------------------|-------------|---|
| ← → C 🕕 Not secure   117.240.196.238:28/District/Admin/Default2.aspx                                                                                                    |              |               |                            |         |              |              |                |                |             |               |                     |                                     |                  |             |   |
| dhs.csamb@hry.nic.in<br>CS Ambala ~                                                                                                    | E Search 1   | for something | List                       | of Pend | ing l        | Birth        | Defect         | Form           | s for V     | Velcome Distr | ict Admin           | <u>.</u> 16 <u>.</u> 8              | 🕞 Log ou         | t 🗈         |   |
| ▲ Birth Defect Forms 🗸                                                                                                    |              | ld            | District Facility          |         | 1/0          | Mother<br>id | Baby<br>Aadhar | Detected a     | t FatherNam | ne MotherNan  | neContact           | DoD                                 | View D<br>Detail | efect       |   |
| Pending for verification                                                                                                    | View<br>Form | BDID/2020/19  | Ambala Civil Hospital Amba | la City | In-born      | 12345678     |                | Labour<br>Room | asss        | asss          | 989612345           | 6 <sup>09/01/2020</sup><br>00:00:00 |                  | )           |   |
| 3                                                                                                    | View<br>Form | BDID/2020/20  | Ambala Civil Hospital Amba | la City | Out-<br>born | 3500789      |                |                | amit        | Pooja         | 888777256           | 314/12/2019<br>00:00:00             | +                |             |   |
| Verified                                                                                                    | View<br>Form | BDID/2020/18  | Ambala Civil Hospital Amba | la City | Out-<br>born | 12345678     |                |                | asdfsjh     | hkhk          | 989612345           | 6 <sup>08/01/2020</sup><br>00:00:00 | 1                |             |   |
| Reports <                                                                                                    | lt2.aspx     |               |                            |         |              |              |                |                |             |               |                     |                                     |                  |             |   |
| UserManualfacility.pdf                                                                                                    |              |               |                            |         |              |              |                |                |             |               |                     |                                     | Sh               | ow all      | × |
| • O Type here to search                                                                                                    |              | Û             | H C 🗮                      | â î     |              | •0           | 🎙 🗹            | ۵              | 9 💀         |               | ~ <sup>م</sup> بر 🚯 | 、 🏗 🕼 🚳                             | ENG 20-01-       | 39<br>-2020 | 1 |

### Defects corresponding to the Birth Defect id will be seen by clicking on view Defect Detail.

•

| M Temp   M Inbo.   🔤 mem   🗹      | ama:   â, www   â, www   â, www   â, www   ô Store   G www   fr www   â, www   â, www   G www   1 x 🔤 Woc   ô Logi   + 🛛 🗗 🗙                                                                                                    |
|-----------------------------------|----------------------------------------------------------------------------------------------------|
| ← → C ③ Not secure   1            | 117.240.196.238:28/District/Admin/VerifyDefectdistrict.aspx?bdid=BDID/2020/21 💀 🛧 🔏 🚳 🥹 📳 🗄                                                                                                    |
| dhs.csjnd@hry.nic.in<br>CS Jind ~ | E Welcome District Admin P log out E Search for something                                                                                                    |
| 🛓 Birth Defect Forms 🧹            | Derecto                                                                                                    |
| <b>ሐ</b> Reports                  | Birth Defect   S.No. Major Birth Defect/<br>Defect   Birth Defect/<br>Defect   Defect<br>Or Verification/Mode Whether<br>Or Verification   Remarks   Action     BDID/2020/211   Cleft lip and cleft palate   cle   Cleft palate   Cleft palate   Cl |
| Reliance and BSNLxlsx             | Cleftlipandpalate.jfif ^ 🖾 UserManualfacility.pdf ^                                                                                                    |
| O Type here to search             | 🖟 🛱 🤮 🚍 🏦 🚘 🍢 🧼 🦄 🗹 🍪 🧿 🖉 🗰 🚱 🕫 A 🖓 🕬 🖓 ENG 21-01-2020 🖏                                                                                                    |

On Clicking update, Defect can be verified or rejected by seeing the photo or physical examining the newborn. Only verified defects can be seen on state level.

| M Temp M Inbo: 📴 mem 🛐                           | 🖌 amaz   🧕, www.   🎒 www.   🗿, www.                                  | <b>a</b> , www.   🕙 Store   G www.   <b>f</b> |                                                             | 📄 1 🗙 😹 Woo 🛛 🔕 Log                            | gir   + - 🗇 🗙              |
|--------------------------------------------------|----------------------------------------------------------------------|-----------------------------------------------|-------------------------------------------------------------|------------------------------------------------|----------------------------|
| $\leftrightarrow$ $\rightarrow$ C (i) Not secure | 117.240.196.238:28/District/Admin/VerifyD                            | efectdistrict.aspx?bdid=BDID%2f2              | 2020%2f21                                                   |                                                | 🖈 🎢 🏶 📀  😩 🗄               |
| dhs.csjnd@hry.nic.in<br>CS Jind +                | E Search for something                                               |                                               | Verify Defects                                              | Welcome District Admin                         | 🥵 🔎 🕞 Log out 📰            |
| 👗 Birth Defect Forms 🧹                           |                                                                      |                                               | Verify Derects                                              |                                                |                            |
| 🛔 Reports 🛛 <                                    | Birth Defect S.No Major Birth Defect /<br>ID S.No Minor Birth Defect | Birth Defect<br>Description Image             | Code (ICD-<br>Birth Defect<br>Reporting<br>Date<br>/Possibl | Defect<br>verification/Mode<br>of Verification | Remarks Action             |
|                                                  | BDID/2020/21 1<br>Cleft lip and cleft palat                          | e cleft                                       | 21-Feb-2020 Possible                                        | Confirm De V<br>By Actually V                  | Upda<br>Cance              |
|                                                  |                                                                      |                                               |                                                             |                                                |                            |
| 🕮 Reliance and BSNLxlsx \land                    | 🖻 Cleftlipandpalate.jfif \land 📓                                     | UserManualfacility.pdf                        |                                                             |                                                | Show all                   |
| Type here to search                              | Q H C                                                                | 📄 🔒 숙 🍢                                       | ا 📀 🍐 🗠 🕷                                                   | × * 🚯 🧮 🦉                                      | 、 臣 d») @ ENG 21-01-2020 🖣 |

Verified defects can be seen from the verified form.